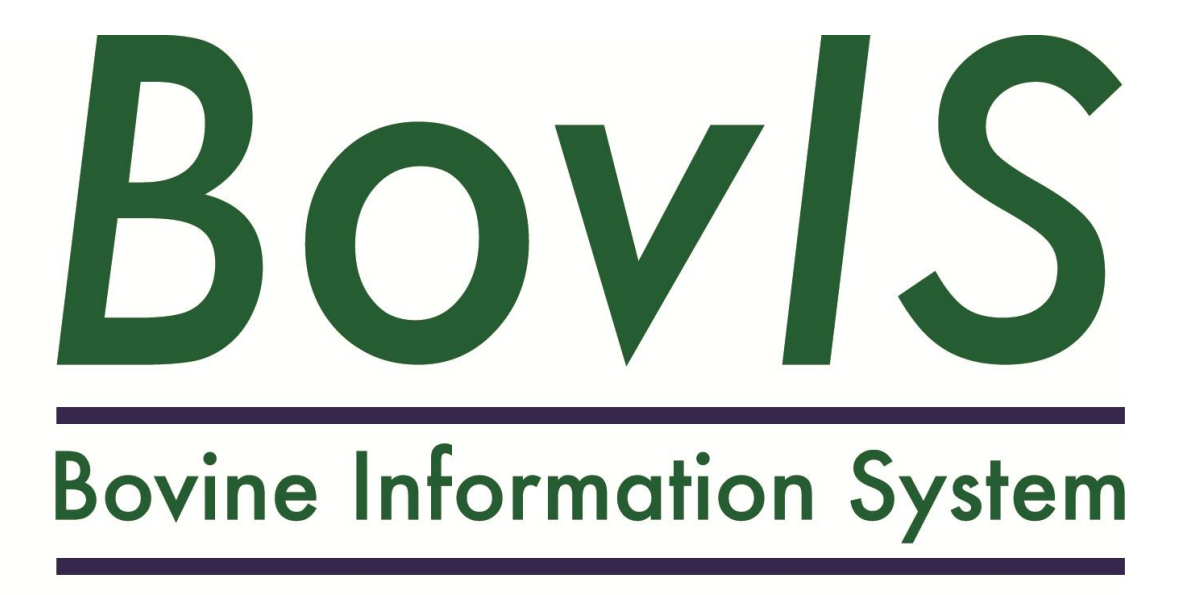

## Carcass Benchmarking Tool User Guide

### Introduction

Welcome to the Bovine Information (BovIS) carcass benchmarking system. Funded by DARD and AgriSearch, this application has been developed by AFBI to provide Northern Ireland beef producers a facility to view, analyse and rank the performance of slaughtered animals.

Seven Northern Ireland processors have kindly entered into an agreement with AFBI to supply carcass information. This information is matched up with data supplied securely by APHIS. Each producer can log into BovIS via the Government Gateway and view information relating to animals they have killed. Kill information is made available within 14 days of slaughter.

The following guide steps out clearly how to:

- 1) View your recent kill information
- 2) Access the carcass benchmarking application
- 3) Navigate through summary information
- 4) View individual animal data, sire and dam data and how to export the data
- 5) Benchmark performance against similar animals slaughtered during the same time period
- 6) Compare the performance of your animals against another breed/breed type slaughtered during the same time period
- 7) Compare the performance of your animals with similar animals slaughtered over a different time period

Please send any questions or feedback on the BovIS carcass application to the following email address or contact your <u>local</u> <u>CAFRE beef adviser</u>.

Yours sincerely

Alina

On behalf of the BovIS carcass benchmarking development teamAFBI, HillsboroughSteven Morrison and Alistair CarsonAFBI, Newforge LaneMark Browne and Erica Chisholm

### **Bovine Information System – Login**

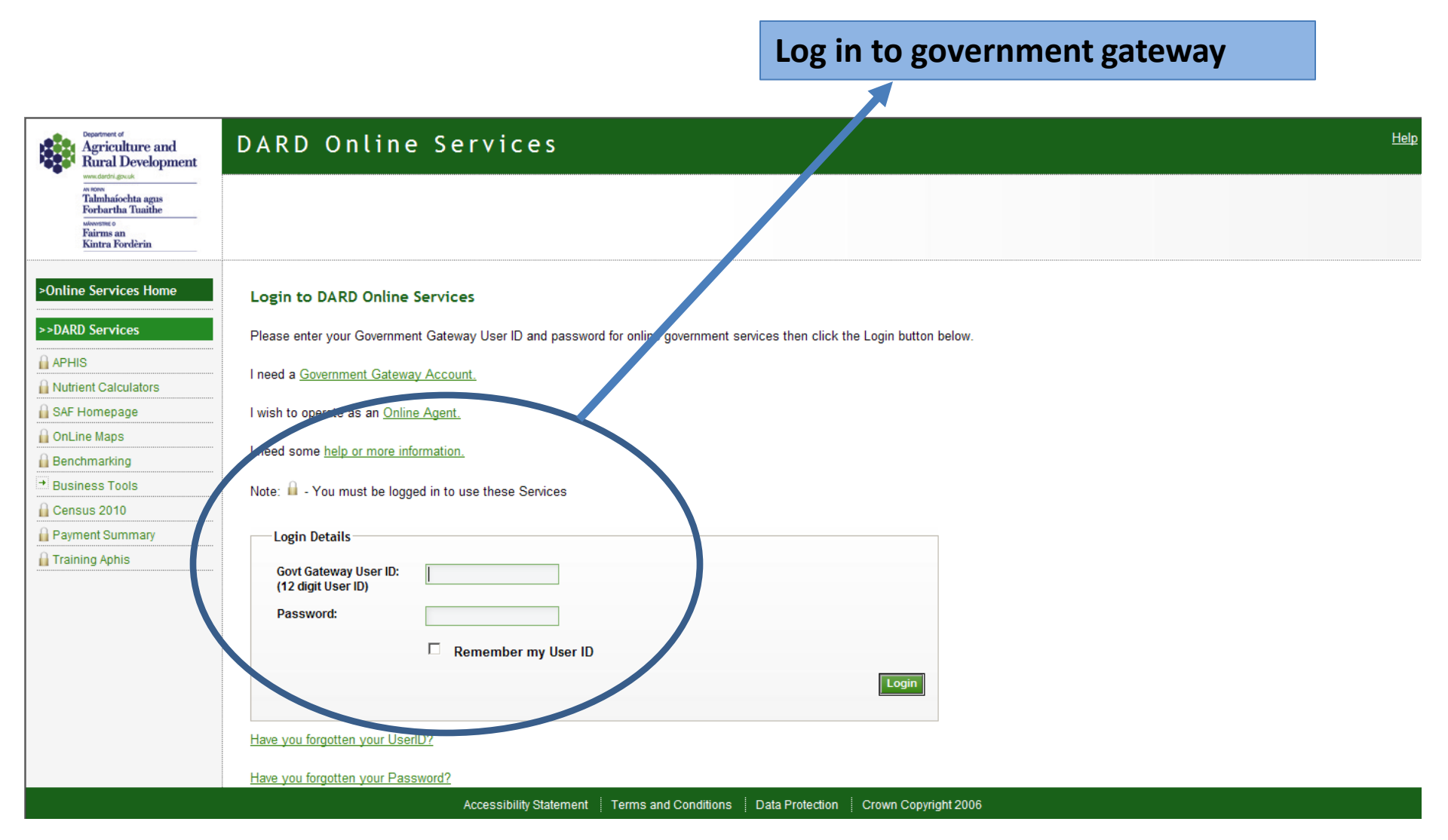

## **Bovine Information System – Carcass Benchmarking Tool**

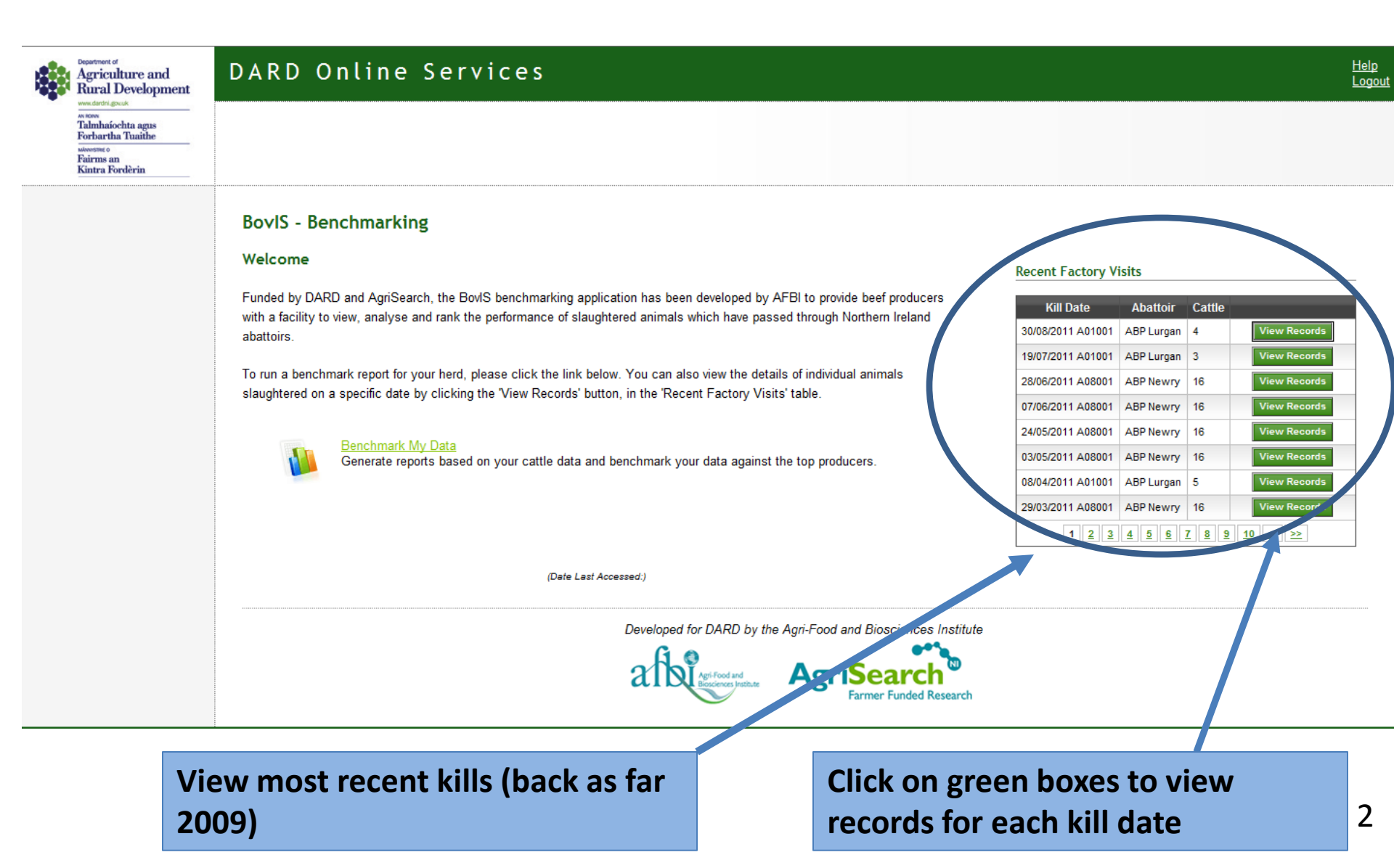

### **Recent factory visit information**

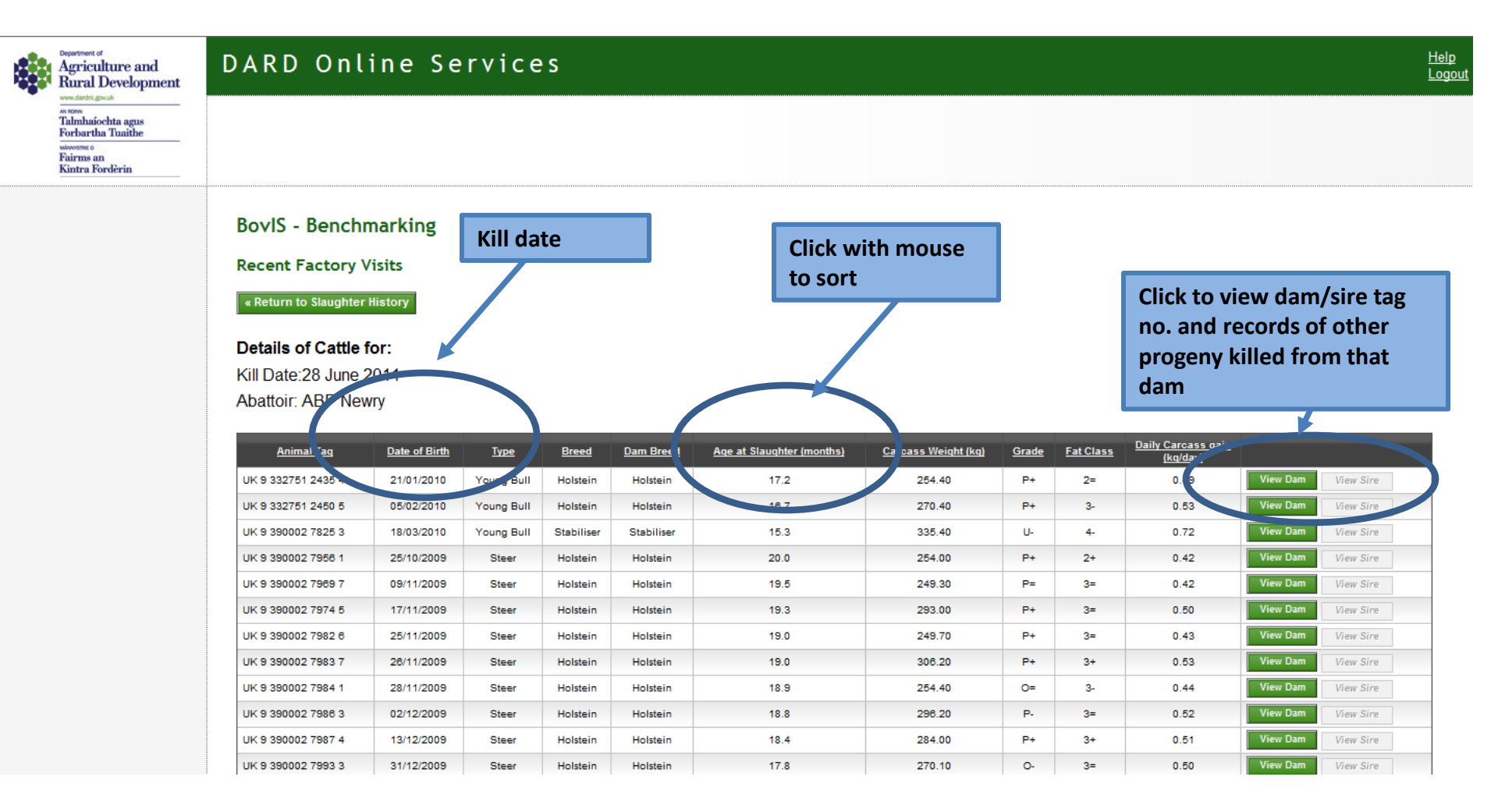

## **Bovine Information System – Carcass Benchmarking Tool**

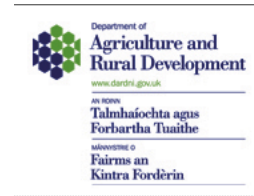

#### DARD Online Services

#### BovIS - Benchmarking

#### Welcome

Funded by DARD and AgriSearch, the BovIS benchmarking application has been developed by AFBI to provide beef producers with a facility to view, analyse and rank the performance of slaughtered animals which have passed through Northern Ireland abattoirs.

To run a benchmark report for your herd, please click the link below. You can also view the details of individual animals slaughtered on a specific date by clicking the 'View Records' button, in the 'Recent Factory Visits' table.

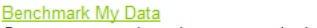

Generate reports based on your cattle data and benchmark your data against the top producers.

(Date Last Accessed:)

#### **Recent Factory Visits**

| Kill Date           | Abattoir     | Cattle |              |
|---------------------|--------------|--------|--------------|
| 30/08/2011 A01001   | ABP Lurgan   | 4      | View Records |
| 19/07/2011 A01001   | ABP Lurgan   | 3      | View Records |
| 28/06/2011 A08001   | ABP Newry    | 16     | View Records |
| 07/06/2011 A08001   | ABP Newry    | 16     | View Records |
| 24/05/2011 A08001   | ABP Newry    | 16     | View Records |
| 03/05/2011 A08001   | ABP Newry    | 16     | View Records |
| 08/04/2011 A01001   | ABP Lurgan   | 5      | View Records |
| 29/03/2011 A08001   | ABP Newry    | 16     | View Records |
| 1 <u>2</u> <u>3</u> | <u>4 5 6</u> | 7 8 9  | <u>10</u> >> |

Developed for DARD by the Agri-Food and Biosciences Institute

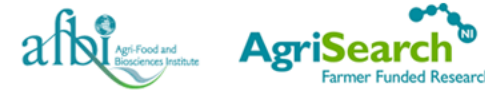

#### **Benchmark application**

## **Monitoring performance**

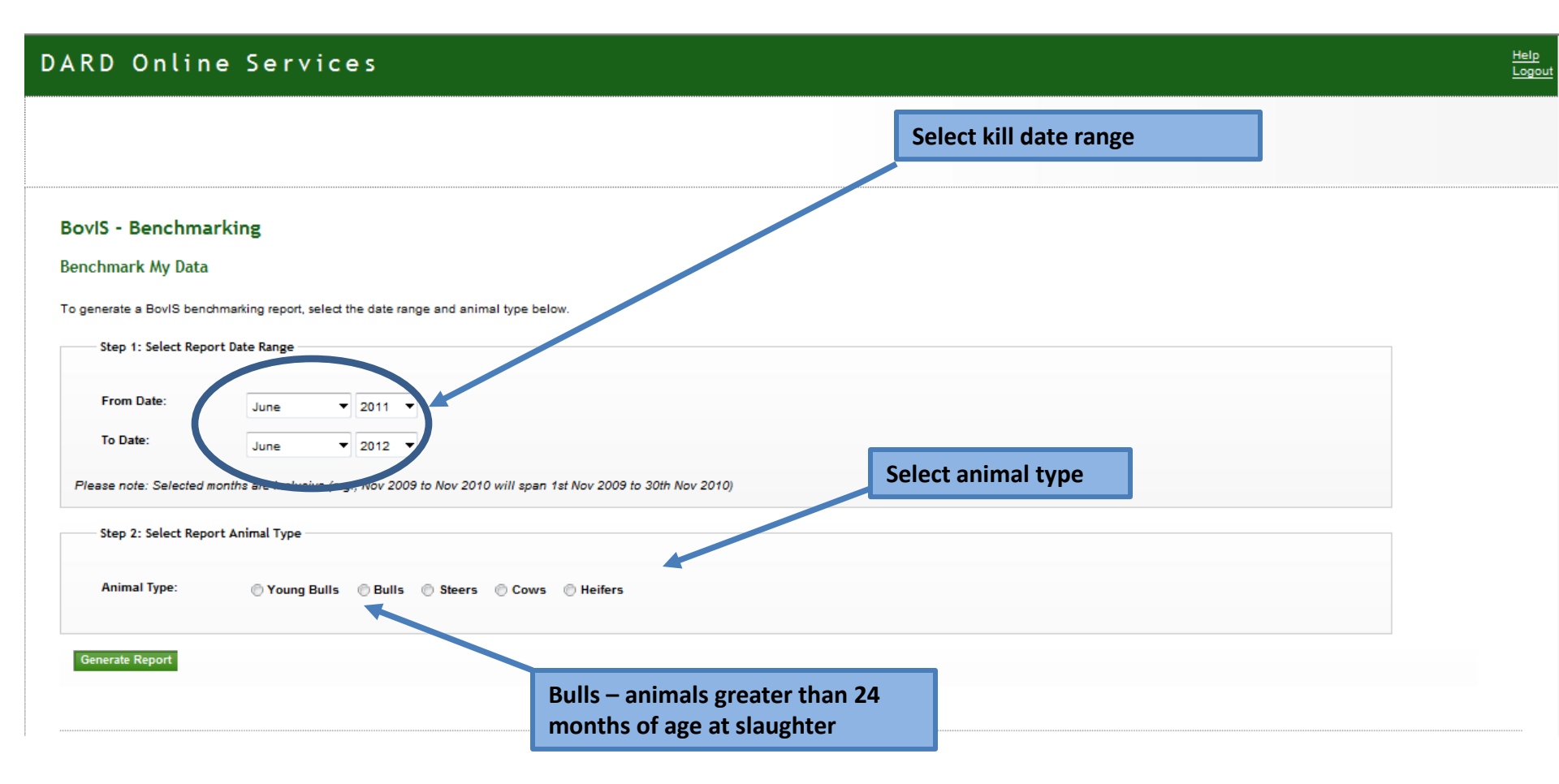

## **Monitoring performance – real data**

| S - Benchmarkii          | ng                          |             |                             |         | bows cur     | rent breed      | category         | anima<br>range | s total slaug<br>al count for t | htered<br>he date |
|--------------------------|-----------------------------|-------------|-----------------------------|---------|--------------|-----------------|------------------|----------------|---------------------------------|-------------------|
| nmarking Report          |                             |             | or breed, report date range |         |              | ange            |                  |                |                                 |                   |
| ct Breed/Breed Category: | ALL STEERS                  |             |                             | a       | and animal   |                 |                  |                |                                 |                   |
| nmary Conforma           | ation Fatness Weight Carcas | s Gain Ani  | mal Pata                    |         |              |                 |                  |                |                                 |                   |
| nmary Data               |                             |             |                             |         |              |                 |                  |                | ↓                               |                   |
| Report Date Range        | a: 01/01/2010 to 31/12/2010 |             |                             |         |              |                 |                  |                | Animal Counts                   |                   |
| Animal Type:             | Steers                      |             |                             |         |              |                 |                  |                | Cow                             | 89                |
| Breed Category:          | All Breed Categories        |             |                             |         |              |                 |                  |                | Heifer                          | 34                |
| Breed:                   | All Breeds                  |             |                             |         |              |                 |                  |                | Steer                           | 114               |
|                          |                             |             |                             |         |              |                 |                  |                | Young Bull                      | 29                |
| Animal Count:            | 114                         |             |                             |         |              |                 |                  |                | Total:                          | 266               |
| mmary of Your Pe         | rformance                   |             |                             |         |              |                 |                  |                |                                 |                   |
|                          |                             | Animal Cour | nt Weight (kg)              | Fatness | Conformation | Age (mths) Carc | ass Gain (kg/day | /) In Spec (%) |                                 |                   |
|                          | Pure Dair                   | y 55        | 272.0                       | 3=      | 0-           | 19.1            | 0.47             | 0.0            |                                 |                   |
|                          | Native Sire x Dair          | y 9         | 316.4                       | 3+      | 0=           | 23.8            | 0.44             | 11.1           | •                               |                   |
|                          | Continental Sire x Dair     | <b>y</b> 24 | 331.2                       | 3+      | R-           | 24.0            | 0.45             | 66.2           |                                 |                   |

Unless specified, all values in performance summary table are averages.

Summary data including animal count, carcass weight, fat class, conformation, age at slaughter, daily carcass gain and percentage of animals in spec

Native Sire x Continental

Pure Continental

6

20

310.9

364.3

3=

3=

R-

R =

20.7

21.7

0.49

0.56

'In spec' includes weight, fat class and conformation (does not include no. of movements, FQAS etc)

83.3

55.0

## Monitoring performance to meet 'In spec' weight

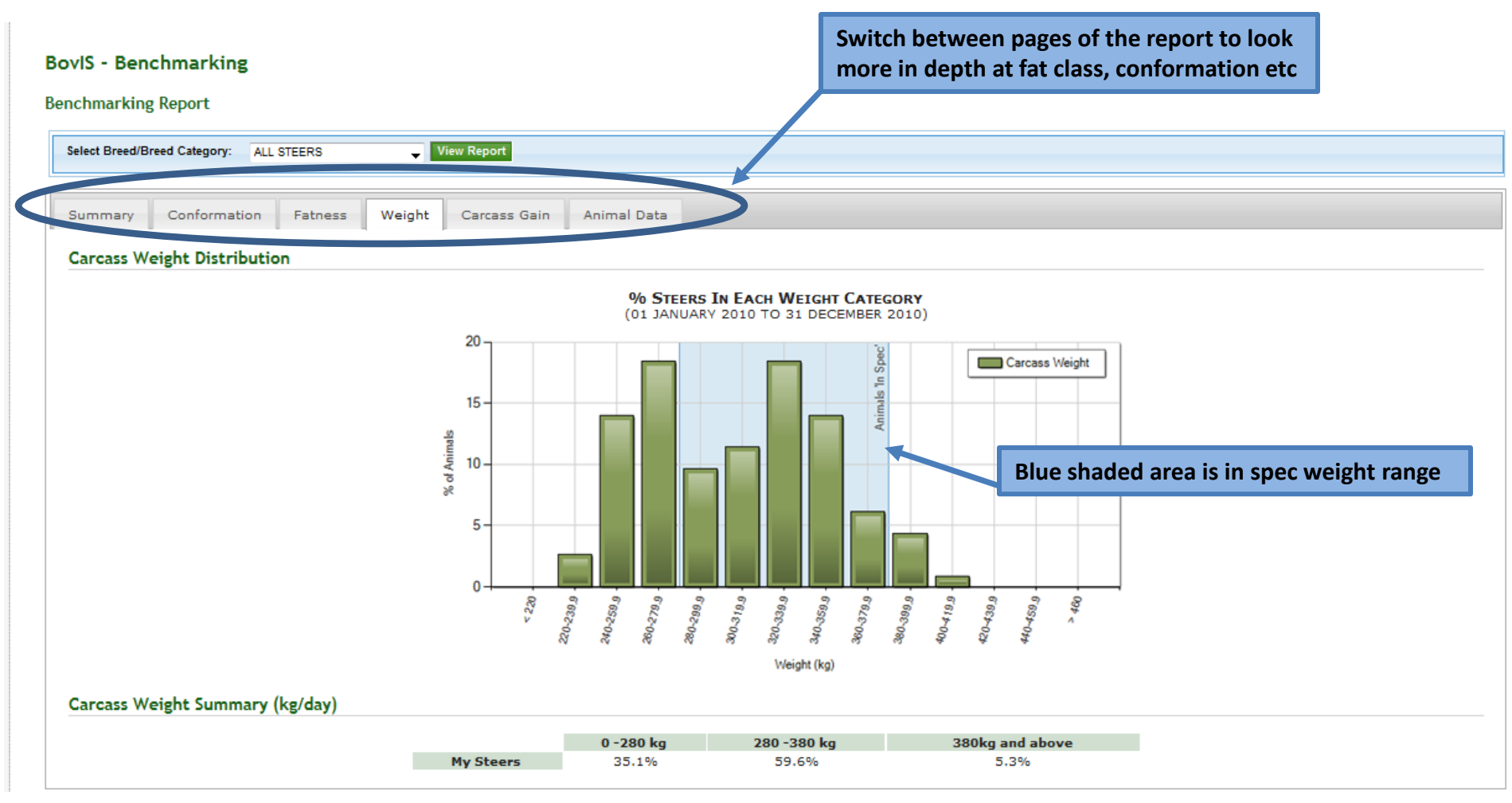

## Monitoring performance – individual data

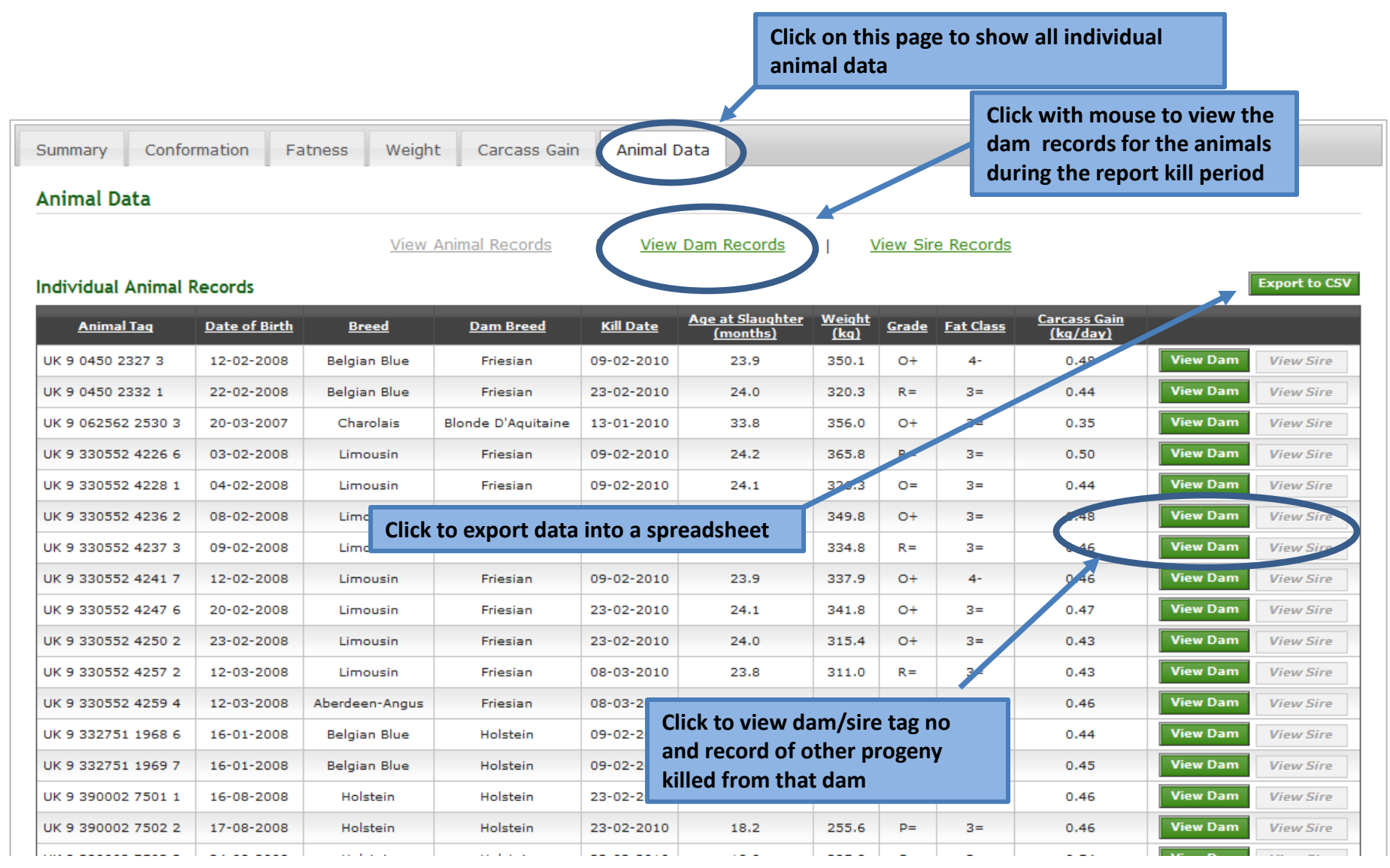

## **Monitoring performance – export data**

|    | ) 🖬 🤊 • (° • )      | Ŧ             |                      |                    |                      | CattleRecords[1]          | - Microsoft Ex | cel        |           |                      |      |
|----|---------------------|---------------|----------------------|--------------------|----------------------|---------------------------|----------------|------------|-----------|----------------------|------|
| C  | Home Insert         | Page Layou    | t Formulas           | Data Review Vie    | w                    |                           |                |            |           |                      |      |
|    | Cut                 | Calibri       | • 11 • A A           | = = •              | 📑 Wrap Te            | xt General                | •              |            |           | ormal Bad            |      |
| Pa | aste                | BIU           | • 🖸 • 🖄 • <u>A</u> • |                    | Merge 8              | a Center 👻 🕎 - % , 🚮      | .00 Conditio   | onal Fo    | rmat Go   | ood Neutra           | al 👳 |
|    | Clipboard           |               | Font G               | Align              | ment                 | Number                    | Ta Pormatti    | ng · as i  | able      | Styles               |      |
| _  | N4 -                | - (•          | ĸ                    | -                  |                      |                           |                |            |           |                      |      |
|    | A                   | В             | С                    | D                  | E                    | F                         | G              | Н          | I         | J                    | К    |
| 1  | Animal Tag          | Date of Birth | Breed                | Dam Breed          | Kill Date            | Age at Slaughter (months) | Weight (kg)    | Grade      | Fat Class | Carcass Gain (kg/day | )    |
| 2  | UK 9 0450 2327 3    | 12/02/2008    | Belgian Blue         | Friesian           | 09/02/2010           | 23.9                      | 350.1          | 0+         | 4-        | 0.4                  | -8   |
| 3  | UK 9 0450 2332      | 22/02/2008    | Belgian Blue         | Friesian           | 23/02/2010           | 24                        | 320.3          | R=         | 3=        | 0.4                  | 4    |
| 4  | UK 9 062562 253 0 3 | 20/03/2007    | Charolais            | Blonde D'Aquitaine | 13/01/2010           | 33.8                      | 356            | O+         | 3=        | 0,                   | 5    |
| 5  | UK 9 330552 422 6   | 03/02/2008    | Limousin             | Friesian           | 09/02/2010           | 24.2                      | 365.8          | R=         | 3=        | 0                    | .5   |
| 6  | UK 9 330552 4228 1  | 04/02/2008    | Limousin             | Friesian           | 09/02/2010           | 24.1                      | 326.3          | <b>O</b> = | 3=        | 0.4                  | 4    |
| 7  | UK 9 330552 4236    | 08/02/2008    | Limousin             | Friesian           | 09/02/2010           | 24                        | 349.8          | 0+         | 3=        | 0.4                  | 18   |
| 8  | UK 9 330552 4237 3  | 09/02/2008    | Limousin             | Friesian           | 09/02/2010           | 24                        | 334.8          | R=         | 3=        | 0.4                  | 46   |
| 9  | UK 9 330552 4241 7  | 12/02/2008    | Limousin             | Friesian           | 09/02/2010           | 23.9                      | 337.9          | O+         | 4-        | 0.4                  | 16   |
| 10 | UK 9 330552 4247 6  | 20/02/2008    | Limousin             | Friesian           | 23/02/2010           | 24.1                      | 341.8          | 0+         | 3=        | 0.4                  | 7    |
| 11 | UK 9 330552 4250 2  | 23/02/2008    | Limousin             | Friesian           | 23/02/2010           | 24                        | 315.4          | 0+         | 3=        | 0.4                  | 13   |
| 12 | UK 9 330552 4257 2  | 2/03/2008     | Limousin             | Friesian           | 08/03/2010           | 23.8                      | 311            | R=         | 3=        | 0.4                  | 13   |
| 13 | UK 9 330552 4259 4  | 12/03/2008    | Aberdeen-Angus       | Friesian           | 08/03/2010           | 23.8                      | 330.8          | O=         | 3=        | 0.4                  | 16   |
| 14 | UK 9 332751 1968 6  | 10/01/2008    | Belgian Blue         | Holstein           | 09/02/2010           | 24.8                      | 334.6          | 0+         | 3=        | 0.4                  | 4    |
| 15 | UK 9 332751 1969 7  | 16, 01/2008   | Belgian Blue         | Holstein           | 09/02/2010           | 24.8                      | 336.9          | 0+         | 3=        | 0.4                  | 15   |
| 16 | UK 9 390002 7501 1  | 16/ 8/2008    | Holstein             | Holstein           | 23/02/2010           | 18.2                      | 255.6          | 0-         | 3=        | 0.4                  | 6    |
| 47 |                     | 47/2010000    |                      |                    | <u>aa laa laassa</u> |                           | 0000           | -          |           |                      | - I  |

Sort on herd of origin to compare performance from calf sources Add in your own extra data such as purchase cost/weight, carcass value, feed costs etc .

## **Monitoring performance - benchmarking**

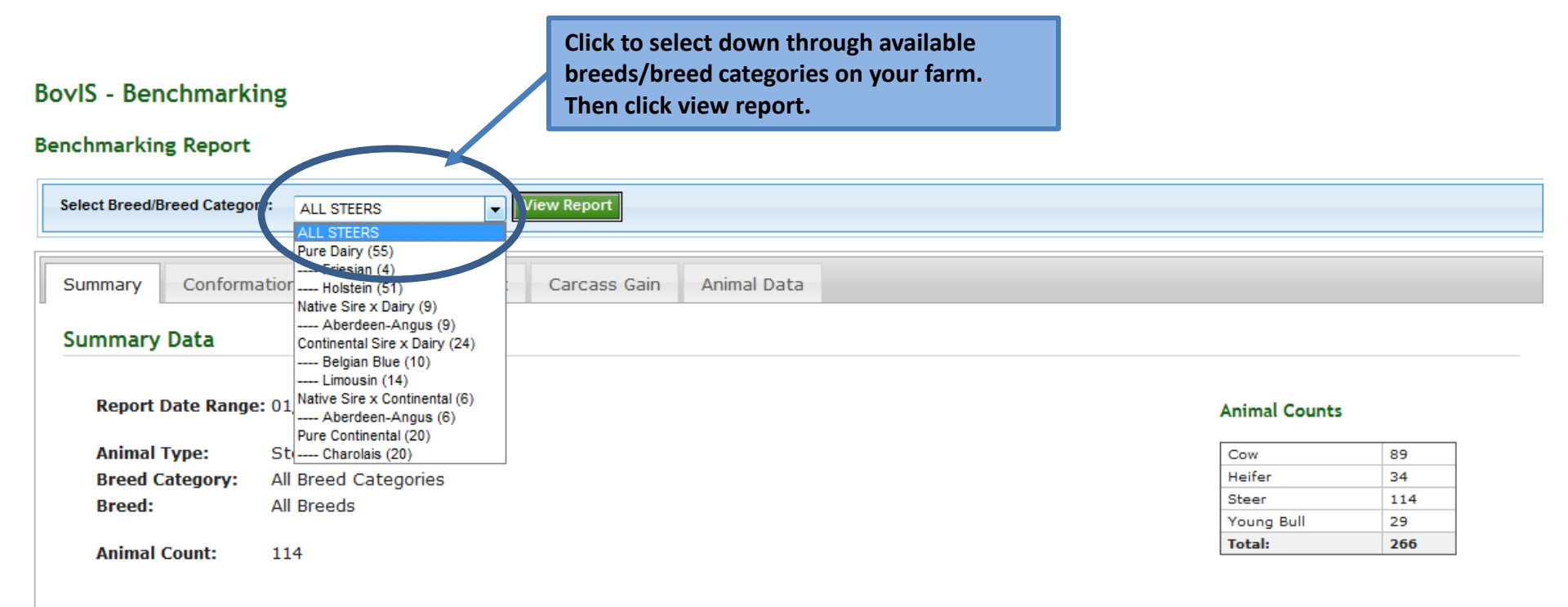

#### Summary of Your Performance

|                           | Animal Count | Weight (kg) | Fatness | Conformation | Age (mths) | Carcass Gain (kg/day) | In Spec (%) |
|---------------------------|--------------|-------------|---------|--------------|------------|-----------------------|-------------|
| Pure Dairy                | 55           | 272.0       | 3=      | O-           | 19.1       | 0.47                  | 0.0         |
| Native Sire x Dairy       | 9            | 316.4       | 3+      | O=           | 23.8       | 0.44                  | 11.1        |
| Continental Sire x Dairy  | 24           | 331.2       | 3+      | R-           | 24.0       | 0.45                  | 66.2        |
| Native Sire x Continental | 6            | 310.9       | 3=      | R-           | 20.7       | 0.49                  | 83.3        |
| Pure Continental          | 20           | 364.3       | 3=      | R=           | 21.7       | 0.56                  | 55.0        |

• Unless specified, all values in performance summary table are averages.

## Monitoring performance – benchmark against the average and top producers ranked on carcass gain

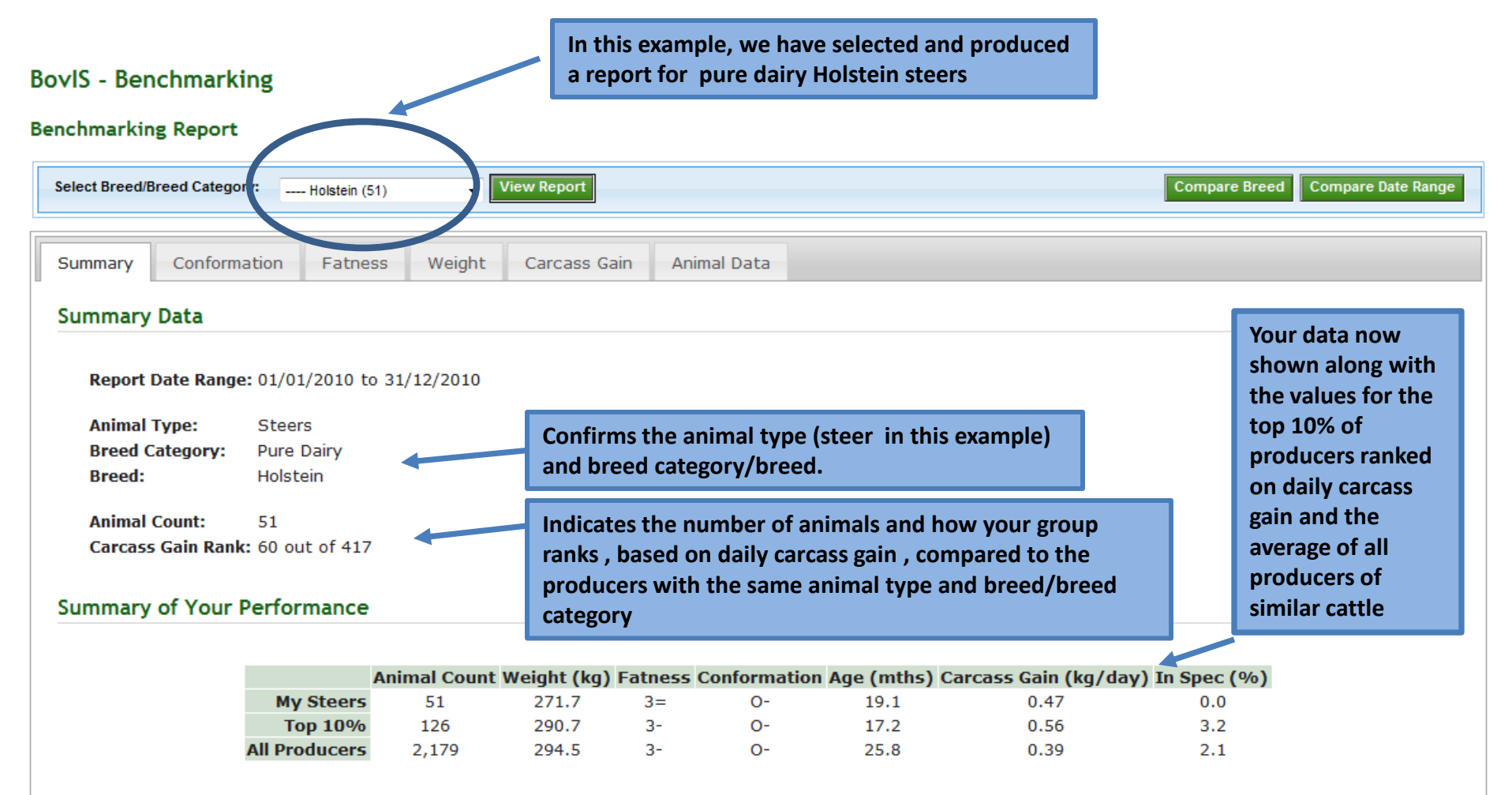

• Unless specified, all values in performance summary table are averages.

# Benchmarking against other breed types within your herd

#### **BovIS - Benchmarking**

#### Benchmarking Report

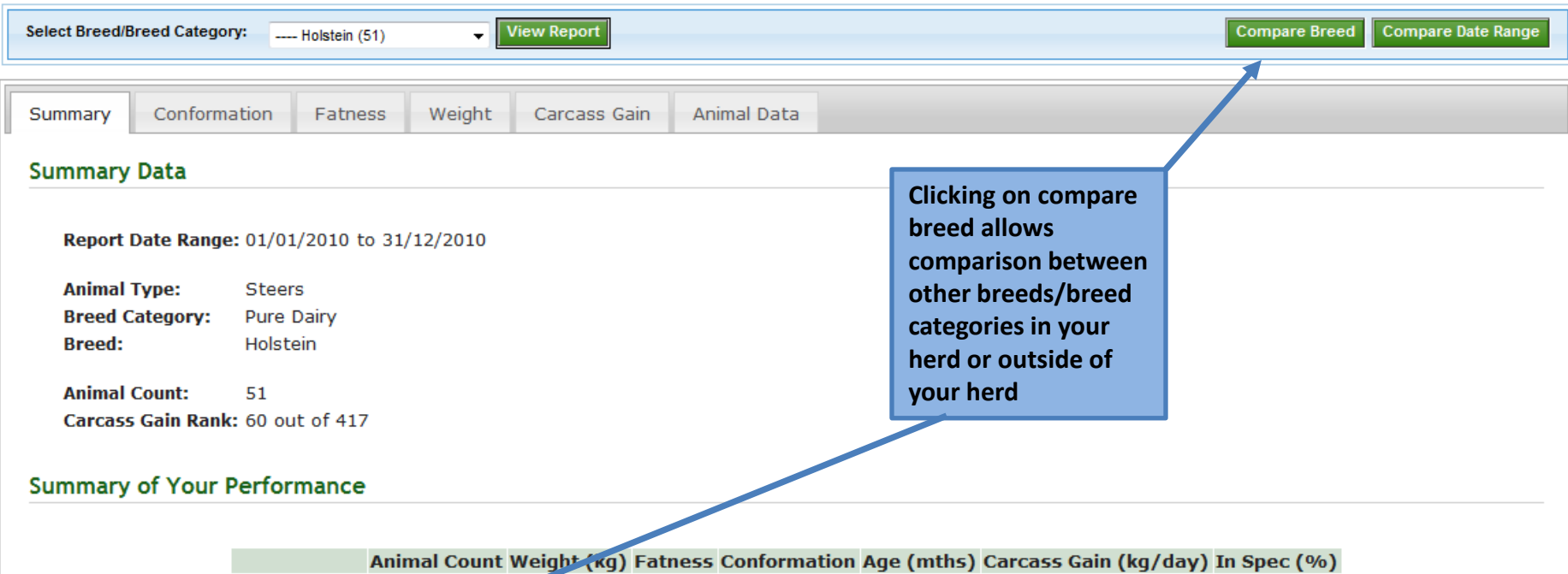

|               | Animal Count | Weight (kg) | Fatness | Conformation | Age (mths) | Carcass Gain (kg/day) | In Spec (%) |
|---------------|--------------|-------------|---------|--------------|------------|-----------------------|-------------|
| My Steers     | 51           | 271.7       | 3=      | O-           | 19.1       | 0.47                  | 0.0         |
| Top 10%       | 125          | 290.7       | 3-      | O-           | 17.2       | 0.56                  | 3.2         |
| All Producers | 2,179        | 294.5       | 3-      | O-           | 25.8       | 0.39                  | 2.1         |
| My Charolais  | 20           | 364.3       | 3=      | R=           | 21.7       | 0.56                  | 55.0        |

• Unless specified, all values in performance summary table are averages.

# Benchmarking against other breed types across all herds

| BovIS - Ben | chmarking                              |                                                                      |    |
|-------------|----------------------------------------|----------------------------------------------------------------------|----|
| Benchmarkin | g Report                               |                                                                      |    |
|             | Compare with Breed                     |                                                                      |    |
|             | Use Data From: 💿 My Herd Only 💿 All He | lerds                                                                |    |
|             | Breed: Select Breed                    | <ul> <li>Restrict comparison to Top 10% of Producers</li> </ul>      |    |
|             | Run Comparison Cancel                  |                                                                      |    |
|             | Developed                              | ed for DARD by the Agri-Food and Biosciences Institute               |    |
|             |                                        | Tick box if you wish to compare<br>with the top 10% of the producers |    |
|             | Select all herds and                   | of the comparison breed. If                                          |    |
|             | then the breed you                     | unchecked the average for the                                        |    |
|             | wish to compare with                   | breed will be returned                                               | 11 |

# Benchmarking against other breed types within your herd

#### **BovIS - Benchmarking**

#### Benchmarking Report

| s | elect Breed/Bre | eed Catego              | ry: Holstein (51)  | - V          | /iew Report     |                |            |                                  |                | Compare Breed Compare Date Range |
|---|-----------------|-------------------------|--------------------|--------------|-----------------|----------------|------------|----------------------------------|----------------|----------------------------------|
|   |                 |                         |                    |              |                 |                |            |                                  |                |                                  |
| 9 | Summary         | Conform                 | ation Fatness      | Weight       | Carcass Gain    | Animal Data    |            |                                  |                | 1                                |
| 5 | Summary D       | Data                    |                    |              |                 |                |            |                                  |                |                                  |
|   | Report Da       | ate <mark>R</mark> ange | : 01/01/2010 to 31 | /12/2010     |                 |                |            | Clicking on comp<br>breed allows | oare           |                                  |
|   | Animal Ty       | ype:                    | Steers             |              |                 |                |            | comparison betw                  | veen           |                                  |
|   | Breed Ca        | tegory:                 | Pure Dairy         |              |                 |                |            | other breeds/br                  | eed            |                                  |
|   | Breed:          |                         | Holstein           |              |                 |                |            | categories in you                | ur l           |                                  |
|   |                 |                         |                    |              |                 |                |            | bard or outside                  |                |                                  |
|   | Animal Co       | ount:                   | 51                 |              |                 |                |            | nera or outside o                | т              |                                  |
|   | Carcass (       | Gain Rank               | : 60 out of 417    |              |                 |                |            | your herd                        |                |                                  |
| 5 | Summary o       | of Your I               | Performance        |              |                 |                |            |                                  |                |                                  |
|   |                 |                         |                    | Animal (     | Count Weight () | g) Fatness Cor | nformati   | on Age (mths) Carc               | ass Gain (kg/d | lay) In Spec (%)                 |
|   |                 |                         | My Stee            | ers 51       | 271.7           | 3=             | 0-         | 19.1                             | 0.47           | 0.0                              |
|   |                 |                         | Top 10             | <b>%</b> 126 | i 290.7         | 3-             | <b>O-</b>  | 17.2                             | 0.56           | 3.2                              |
|   |                 |                         | All Produce        | ers 2,17     | 294.5           | 3-             | <b>O</b> - | 25.8                             | 0.39           | 2.1                              |
|   |                 | <b>Top 10</b>           | 1% Aberdeen-An     | <b>388</b>   | 3 343.6         | 3+             | R-         | 21.7                             | 0.53           | 41.8                             |
|   |                 |                         |                    |              |                 |                |            |                                  |                |                                  |

Unlace enertified all values in norformance summary table are averages

# Benchmarking against another time period within your herd

#### BovIS - Benchmarking

Current User: Hillsborough

[ Change Demo User ]

12

#### **Benchmarking Report**

| Select Bree | d/Breed Catego             | ry: Put | re Dairy (23)  | View Rep  | port            |             |            |                 |               | Compare Bree  | ed Compare Date Range |
|-------------|----------------------------|---------|----------------|-----------|-----------------|-------------|------------|-----------------|---------------|---------------|-----------------------|
|             |                            |         |                |           |                 |             |            |                 |               |               |                       |
| Summary     | Conform                    | ation   | Fatness        | Weight    | Carcass Gain    | Animal Data |            |                 |               |               |                       |
| Summar      | ry Data                    |         |                |           |                 |             |            | Clicking on o   | compare       |               |                       |
| Repor       | rt Date Range              | : 01/08 | 3/2010 to 31,  | /08/2011  |                 |             |            | comparison      | between       |               |                       |
| Anima       | al Type:                   | Young   | g Bulls        |           |                 |             |            | kill records f  | from          |               |                       |
| Breed       | Category:                  | Pure I  | Dairy          |           |                 |             |            | different dat   | te            |               |                       |
| Breed       | 1:                         | All "Pi | ure Dairy" Bre | eeds      |                 |             |            | ranges for e    | vamnle        |               |                       |
| Anima       | al Count:                  | 22      |                |           |                 |             |            | ta ab a ab th a | stfast of     |               |                       |
| Carca       | ar Count.<br>acc Cain Bank | • 224 0 | ut of 952      |           |                 |             |            | то спеск тпе    | effect of     |               |                       |
| Carca       | ISS Galli Kalik            | . 324 0 | ut 01 855      |           |                 |             |            | a manageme      | ent           |               |                       |
|             |                            |         |                |           |                 |             |            | decision, bro   | eeding        |               |                       |
| Summar      | ry of Your I               | Perfor  | mance          |           |                 |             |            | decision etc    | U U           |               |                       |
|             |                            |         |                |           |                 |             |            |                 |               |               |                       |
|             |                            | A       | nimal Count    | Ava Weiah | t (ka) Ava Fate | Avg Confo   | rmation Av | va Aae (mths) A | Ava Carcass ( | Gain (kg/dav) | In Spec (%)           |
|             | My Young B                 | ulls    | 23             | 279.2     | 3-              | 0-          |            | 16.1            | 0.            | 57            | 0.0                   |
|             | Top 1                      | 0%      | 591            | 297       | 3-              | O=          |            | 13.7            | 0.            | 73            | 10.2                  |
|             | All Produ                  | cers    | 10,802         | 272.4     | 2+              | O=          |            | 16.7            | 0.            | 55            | 2.0                   |
| My P        | ure Contine                | ntal    | -              | 363.1     | . 4-            | U-          |            | 15.6            | 0.            | 76            | 71.4                  |
| Aug 2       | 2009 - Aug 2               | 010     | 20             | 283.3     | 3=              | 0-          |            | 16.0            | 0.            | 58            | 0.5                   |

| lotes |  |  |  |
|-------|--|--|--|
|       |  |  |  |
|       |  |  |  |
|       |  |  |  |
|       |  |  |  |
|       |  |  |  |
|       |  |  |  |
|       |  |  |  |
|       |  |  |  |
|       |  |  |  |
|       |  |  |  |
|       |  |  |  |
|       |  |  |  |
|       |  |  |  |
|       |  |  |  |
|       |  |  |  |
|       |  |  |  |
|       |  |  |  |

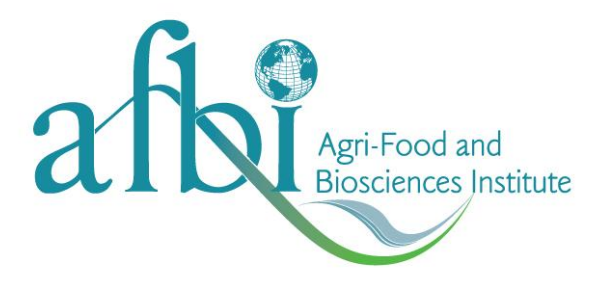

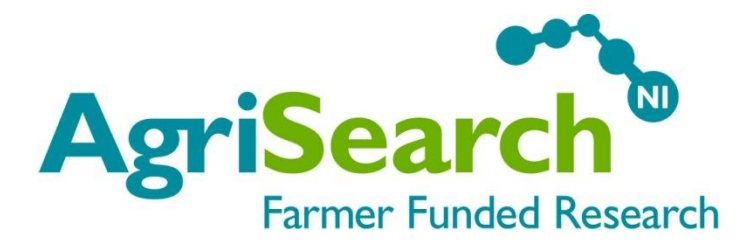

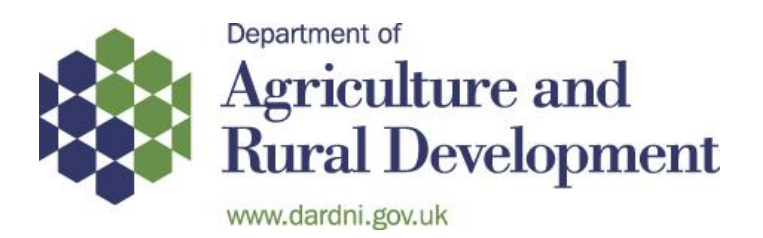

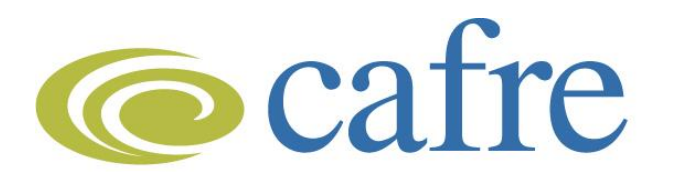

College of Agriculture, Food & Rural Enterprise